### **Course selection**

1

#### Undergraduate Students

|                                              | Time                                    | Target                  |
|----------------------------------------------|-----------------------------------------|-------------------------|
|                                              | Feb. 06, 10:00 am-<br>Feb. 07, 08:00.am | 4th & 5th-year students |
| Course Primary Selection                     | Feb. 07, 10:00 am-<br>Feb. 08, 08:00.am | 3rd-year students       |
| 網路初選                                         | Feb. 08, 10:00 am-<br>Feb. 09, 08:00.am | 2nd-year students       |
|                                              | Feb. 09, 10:00 am-<br>Feb. 10, 08:00.am | 1st-year students       |
| All undergraduate courses<br>跨系選課            | Feb. 10, 10:00 am-<br>Feb. 11, 08:00.am | All undergraduate       |
| Add-in and drop course online<br>線上加退選       | Feb. 13, 10:00 am-<br>Feb. 19, 08:00.am | All students            |
| Special Case Request<br>特殊情形加退選              | Feb. 20, 10:00 am-<br>Feb. 25, 08:00.am | All undergraduate       |
| Application for course<br>withdrawal<br>停修申請 | Apr. 17, 10:00 am-<br>May. 12, 17:00.pm | All students            |

#### Master & Ph. D. Students

|                                                       | Time                                    | Target                                    |
|-------------------------------------------------------|-----------------------------------------|-------------------------------------------|
| Course Primary Selection<br>Online<br>網路初選            | Feb. 06, 10:00 am-<br>Feb. 09, 08:00.am |                                           |
| Course Add-in & Drop Online<br>(All courses)<br>線上加退選 | Feb. 13, 10:00 am-<br>Feb. 20 08:00.am  | Master & Ph.D.<br>Degree-Seeking students |
| Application for course<br>withdrawal<br>停修申請          | Apr. 17, 10:00 am-<br>May.12, 17:00 pm  |                                           |

# NCHU 2023 Spring Semester

### (1) Log in NCHU Single Sign On System

https://nchu-am.nchu.edu.tw/nidp/idff/sso?id=47&sid=0&option=credential&sid=0#

- User ID: your student ID number
- Password: 999999mmdd (birthday:mmdd)
  - e.g. my birthday is January 1<sup>st</sup>→ password is 9999990101

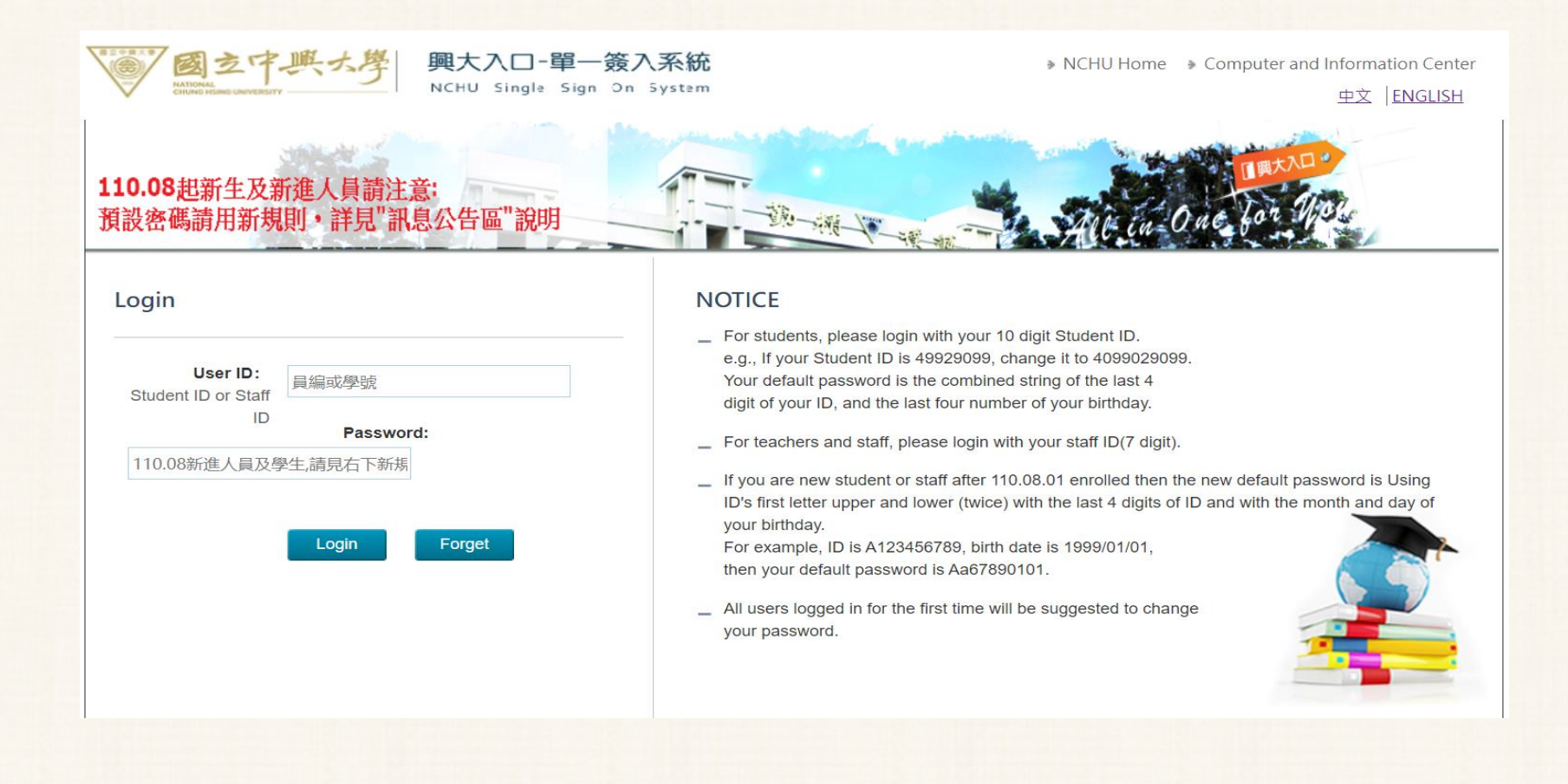

### (2) Click Enrollment

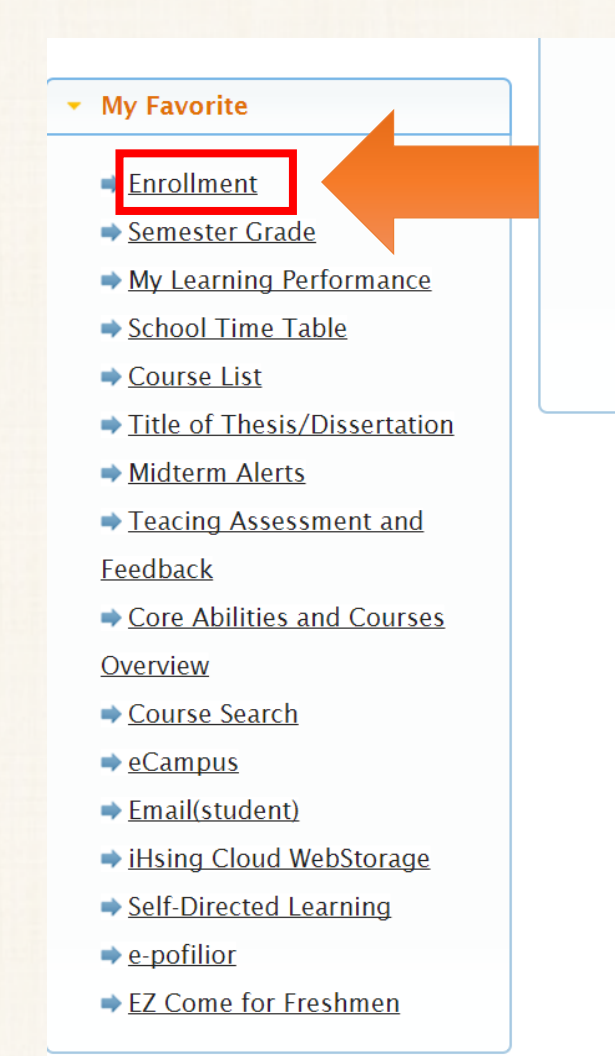

Frequent use Menu

#### Announce and Nouncation

- 1. NCHU SSO operation Notice
- 2. NCHU SSO portal updated at Nov. 28,2013. Please press here about t
- 3. Suggest you change your password and setup the password respon

protect your privileges and data.

| National Chung Mising University                                                                                                    | PASSION                                                                                                    |
|----------------------------------------------------------------------------------------------------|----------------------------------------------------------------------------------------------------|
| 🚨 Settings 🔺                                                                                                    | Selecting the courses (Main Page)                                                                                                    |
| <ul> <li>Changing Your Password</li> <li>Announcements</li> <li>Log Out</li> <li>Estatus</li> <li>Info. of Course</li> <li>Course Selection</li> </ul> | General       Required       Adding       Dropping       Course         Selecting       Subjects       Dropping       Course       Payment         Selecting       Schedule       Link         2022-Fall Term – My Course List:       Schedule       Schedule                                       |
| <pre>     academic scores ▼     ☆ Graduation ▼ </pre>                                                                                                  | Course<br>NoCourse<br>for<br>completing<br>the courseThe period<br>for<br>completing<br>the courseRequired/<br>InstructorCourse<br>TimeCourse<br>LocationNote of<br>changes                                                                                                    |
| ■ 課程學習地圖 ▼<br>▲ Assessment ▼                                                                                                    | There is no any course in the list (2022-Fall Term).                                                                                                    |
| Evaluation -                                                                                                    | Reference for Notice:<br>☆1: The course is the required subject of the other department.                                                                                                    |
| ■ TA Evaluation ▼                                                                                                    | $\pm 2$ : The course is the required/selected subject of a higher degree or year.<br>$\pm 3$ : The course is for undergraduate students. (For graduate students' reference).                                                                                                    |
|                                                                                                    | <ul> <li>☆4: You have to take the pre-courses to take this course.</li> <li>☆5: This course is a 2-semester course for one academic year, yet you select this course without taking the other part course opened in thefirst semester.</li> </ul>                                                   |
|                                                                                                    | If any of your selected course shows the marks mentioned above,<br>the division of curriculum will help you send your request(s) to the<br>instructors after the deadline of Course Adding or Dropping. Once you get the approval(s)<br>from the instructors, you can have the course on your list. |

## Schedule for Bachelor Students

| lst section-<br>Day 1                                      | 2/6(Mon.)10:00~ 2/7(Mon.)08:00   | Undergraduate student<br>Grade 4 | Undergraduates only<br>allow to select<br>courses of major<br>dept. PE courses and<br>Elective courses for<br>all student(PE, GE<br>Courses excluded) |
|------------------------------------------------------------|----------------------------------|----------------------------------|----------------------------------------------------------------------------------------------------|
| 1st section-<br>Day 2                                      | 2/7(Tue.)10:00- 2/8(Tue.)08:00   | Undergraduate student<br>Grade 3 | Undergraduates only<br>allow to select<br>courses of major<br>dept. PE courses and<br>Elective courses for<br>all student(PE, GE<br>Courses excluded) |
| 1st section-<br>Day 3                                      | 2/8(Wed.)10:00- 2/9(Wed.)08:00   | Undergraduate student<br>Grade 2 | Undergraduates only<br>allow to select<br>courses of major<br>dept. PE courses and<br>Elective courses for<br>all student(GE<br>Courses excluded)     |
| 1st section-<br>Day 4                                      | 2/9(Thu.)10:00- 2/10(Thu.)08:00  | Undergraduate student<br>Grade 1 | Undergraduates only<br>allow to select<br>courses of major<br>dept. PE courses and<br>Elective courses for<br>all studen(GE Courses<br>excluded)      |
| 1st section-<br>Day 5                                      | 2/10(Fri.)10:00- 2/11(Fri.)08:00 | Undergraduate student            | All(GE Courses<br>excluded)                                                                                                    |
| 2nd Section-<br>Internet course<br>removal and<br>addition | 2/13(Mon.)10:00- 2/19(Mon.)08:00 | A11                              | All<br>(Waiting list will<br>be cancelled before<br>10:00am on February<br>15, 2023.)                                                                 |

The online course selection system will be closed temporarily from 8:00 am to 10:00 am during the course selection time due to maintenance.

- All courses add-in/drop, including Special Case Request, are ON-LINE. The online course selection system will be <u>closed temporarily</u> from 8:00 AM to <u>10:00 AM</u> during the course selection time due to maintenance.
- 2. Please follow the schedule for course selection and check the chosen courses before the deadlines.
- 3. The result of course selection is based on the record of online system.
- 4. To have 'Special Case Request', you need to:

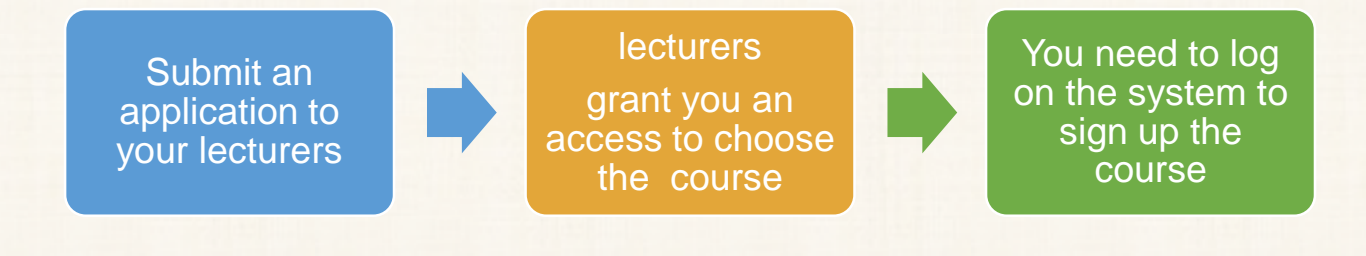

- 5. Please update the e-mail in the system for course selection for avoiding missing important information.
- 6. Only one PE course per semester can be chosen for the freshman and sophomore years; and one service-learning course per semester can be chosen for the freshman year only.
- 7. Undergraduate students in the freshman, sophomore, and junior years need to take at least 16 credits per semester to be a full-time registered student.

## Schedule for Master & Ph. D.

### NCHU 2023-Spring term course selection schedule

| Stage                                                      | Date and Time                    | Active Users     | Courses                                                                                                   |
|------------------------------------------------------------|----------------------------------|------------------|----------------------------------------------------------------------------------------------------|
| 1st section                                                | 2/6(Mon.)10:00~ 2/9(Mon.)08:00   | Graduate student | Courses of Graduate<br>level (Courses of In-<br>service master<br>programs are only<br>allowed to majors) |
| 2nd Section-<br>Internet course<br>removal and<br>addition | 2/13(Mon.)10:00- 2/20(Mon.)08:00 | Graduate student | All (Courses of In-<br>service master<br>programs are only<br>allowed to majors)                          |

The online course selection system will be closed temporarily from 8:00 am to 10:00 am during the course selection time due to maintenance.

Remarks:

- 1. All courses addition/removal are **ON-LINE**. The online course selection system will be closed temporarily from 8:00 am to 10:00 am during the course selection time due to maintenance.
- 2. Please follow the schedule for course selection and check the chosen courses online. The result of course selection is based on the record of online system.
- 3. Masters and doctors can choose undergraduate courses during the stage of Course Add-in & Drop Online.
- 4. According to the Article 21 The NCHU Student Study Regulation, graduate students should choose at least one course (including Dissertation) in every semester to be a registered student.
- 5. According to the Article 35 The NCHU Student Study Regulation, students should complete the course selections in the request period. Students who fail to do so will be suspended from school for the current semester.

**Practical Chinese Course Code:** 

0955 Practical Chinese I / 0953, 0959 Practical Chinese II/ 0948 Practical Chinese III

## Using Course Information System to look up the courses in your department:

https://onepiece.nchu.edu.tw/cofsys/plsql/crseqry\_all\_e

| 國包存課題錄 課程查詢系統<br>Ententionspatigetimeter Course Information System          | 御父代走<br>井沙谷之<br>養之福重          | 中文 English  |
|-----------------------------------------------------------------------------|-------------------------------|-------------|
| Search by General Education Other Search<br>Department Courses Other Search | hing Items                    |             |
| Strm: 1061 V Classification: V                                              | Course Name :                 | Teacher :   |
| Session : 💌 Class Time : Weekday 💌                                          | Class NO :                    | Course ID : |
| Interdisciplinary English-Taught Programs :                                 | Teaching Language : English 🔻 |             |
|                                                                             | Search                        |             |

#### ★Click the [Course#] for syllabus

**\***Explanation of Class Time

The first code = weekday, the following codes = session, please refer to the timetable as below.

| Session | 1     | 2     | 3     | 4     | 5     | 6     | 7     | 8     | 9     | А     | В     | С     | D     |
|---------|-------|-------|-------|-------|-------|-------|-------|-------|-------|-------|-------|-------|-------|
|         | 08:10 | 09:10 | 10:10 | 11:10 | 13:10 | 14:10 | 15:10 | 16:10 | 17:10 | 18:20 | 19:15 | 20:10 | 21:05 |
| Time    |       |       |       |       |       |       |       |       |       |       |       |       |       |
|         | 09:00 | 10:00 | 11:00 | 12:00 | 14:00 | 15:00 | 16:00 | 17:00 | 18:00 | 19:10 | 20:05 | 21:00 | 21:55 |

| Required/<br>Elective | Class<br>Number | Course Name | Pre-course | Yearly/<br>Semester | Unit | Hour | Practice<br>Hour | <b>%Class</b><br>Time | Practice<br>Time | Classroom | Practice<br>Classroom | Instructor | Practice<br>Instructor | Offered<br>Dept. |
|-----------------------|-----------------|-------------|------------|---------------------|------|------|------------------|-----------------------|------------------|-----------|-----------------------|------------|------------------------|------------------|
|-----------------------|-----------------|-------------|------------|---------------------|------|------|------------------|-----------------------|------------------|-----------|-----------------------|------------|------------------------|------------------|

### Revise your email address to receive important messages

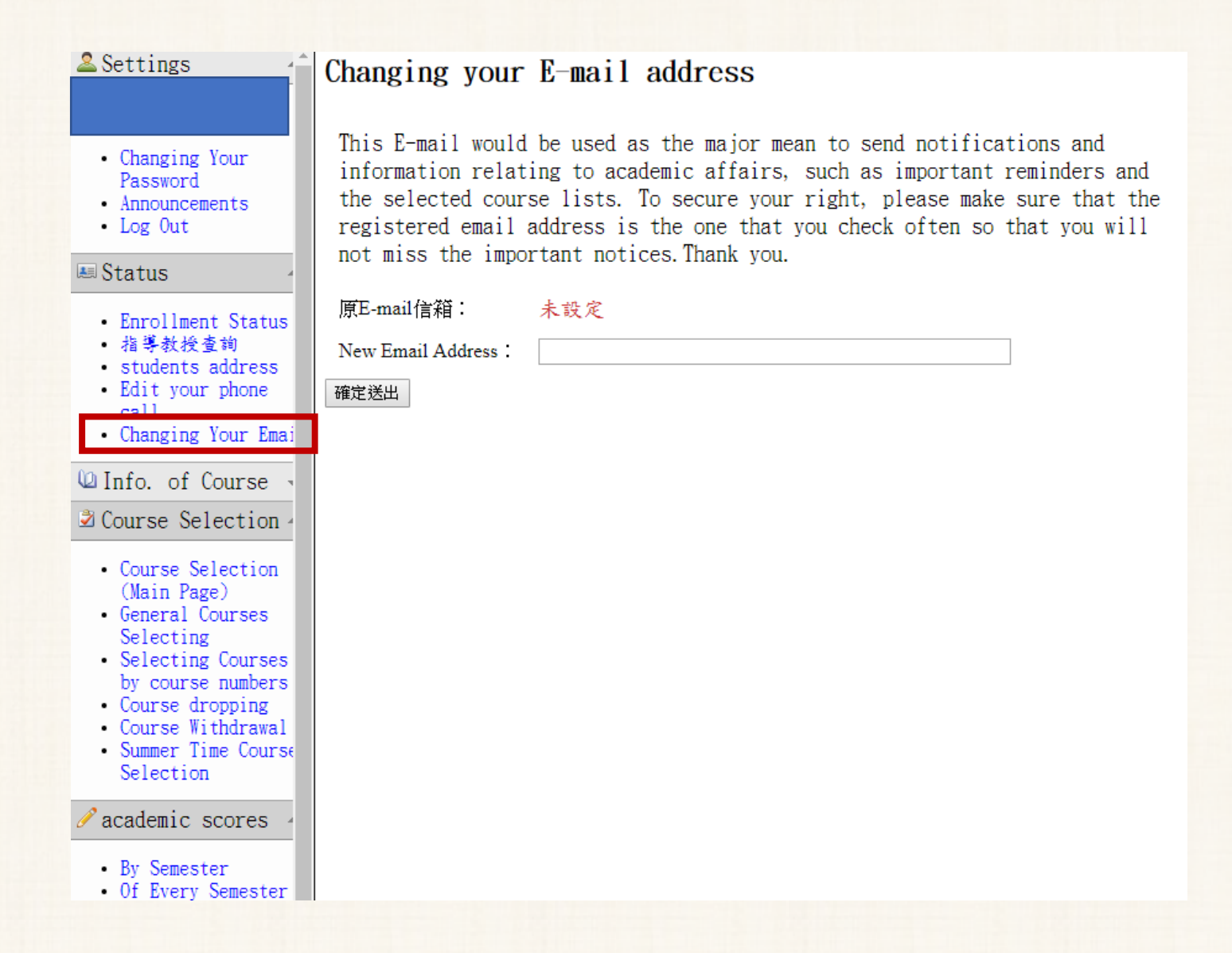

## Weekly School Timetable & Selected Courses List

|                                                                            |     |                                                                                    |                                                                 |      |                          |                                               | -                                 |               |                       |                      |                         |                                                        |                                 |                           |                                     |
|----------------------------------------------------------------------------|-----|------------------------------------------------------------------------------------|-----------------------------------------------------------------|------|--------------------------|-----------------------------------------------|-----------------------------------|---------------|-----------------------|----------------------|-------------------------|--------------------------------------------------------|---------------------------------|---------------------------|-------------------------------------|
|                                                                            |     | ≠期 司:                                                                              | 學的一週課表                                                          | 日期:中 | 華民國 108年(                | 7月06日 列印                                      | QRcode                            |               |                       |                      |                         | C                                                      | 4                               | ~                         |                                     |
| A用/<br>卢文                                                                  | 星期一 | 星期二                                                                                | 星期三                                                             | 星期四  | 星期五                      | 星期六                                           | 星期日                               |               |                       |                      |                         |                                                        |                                 | S                         | elector                             |
| J8:10                                                                      |     |                                                                                    |                                                                 |      |                          |                                               |                                   |               |                       |                      |                         |                                                        |                                 | Con                       | n.                                  |
| 09:00                                                                      |     |                                                                                    |                                                                 |      |                          |                                               |                                   |               |                       |                      |                         |                                                        | ς                               | $\mathbf{v}_{\mathbf{u}}$ | <sup>rses</sup> Lia                 |
| 09:10                                                                      |     | 大自然啟發的<br>仿生設計                                                                     |                                                                 |      |                          |                                               |                                   |               |                       |                      |                         |                                                        |                                 |                           | -40                                 |
|                                                                            |     | (0555)                                                                             |                                                                 |      |                          |                                               |                                   |               |                       |                      |                         |                                                        |                                 |                           |                                     |
| 10:00                                                                      |     | ¥101                                                                               |                                                                 |      |                          |                                               |                                   |               |                       |                      |                         |                                                        |                                 |                           |                                     |
| 10:10<br> <br>11:00                                                        |     | 大自然啟發的<br>仿生設計<br>(0555)<br>紀凱容                                                    | 電影與國際關<br>係(0435)<br>陳牧民                                        |      |                          | 國立中興                                          | 県大學 111 學                         | 4年,           | 度                     | 第]                   | 1 粤                     | 学期学生選                                                  | 「課清」                            | P                         | 列印                                  |
|                                                                            |     | V101                                                                               | SC120                                                           |      |                          |                                               |                                   |               |                       |                      |                         |                                                        |                                 |                           |                                     |
|                                                                            |     | Y101<br>大自然啟發的                                                                     | SC120<br>雪彩旗國際間                                                 | -    | 學號                       |                                               | 姓名:                               |               |                       |                      |                         | 年級:3                                                   | 隸屬系戶                            | 垳                         |                                     |
| 11:10                                                                      |     | Y101           大自然啟發的           仿生設計           (0555)                              | SC120<br>電影與國際關<br>係(0435)                                      |      | 學號                       | [                                             | 姓名:                               |               | 1                     |                      | 25                      | 年級:3                                                   | ↓<br>隸屬糸月                       | ĥ<br>Т                    | 1                                   |
| 11:10<br> <br>12:00                                                        |     | Y101           大自然敲發的           仿生設計           (0555)           紀凱容           Y101 | SC120<br>電影與國際關<br>係(0435)<br>陳秋民<br>SC120                      |      | 學號                       | 課組                                            | 姓名 :<br><b>医名稱</b>                | 全/<br>*       | / 學                   | 必/                   | 開課                      | 年級:3<br><b>授課教師</b>                                    | 隸屬条戶<br>上課時                     | 上课教                       | 選課狀態                                |
| 11:10<br>12:00                                                             |     | Y101           大自然啟發的           仿生設計           (0555)           紀凱容           Y101 | SC120<br>電影與國際關<br>係(0435)<br>陳秋民<br>SC120                      |      | 學號<br>選課號<br>碼           | 課                                             | 姓名:<br><b>隆名称</b>                 | 全/<br>半       | 學分                    | 必/選                  | 開課單位                    | 年級:3<br><b>授課教師</b>                                    | 隸屬系戶<br>上 <b>課時</b><br>間        | 上課教室                      | 選課狀態                                |
| 11:10<br> <br>12:00<br> <br>13:10<br> <br>14:00                            |     | Y101           大自然敲發的           仿生設計           (0555)           紀凱客           Y101 | SC120<br>電影與國際關<br>條(0435)<br>除秋民<br>SC120                      |      | 學號<br>選課號<br>碼           | <b>課</b><br>影像與文化評論                           | 姓名:<br><b>霍名稀</b>                 | 全/<br>半       | 學分                    | 必/<br>選              | 開課單位                    | 年級:3<br><b>授課教師</b><br>蔡淑惠                             | 隸屬系戶<br>上課時<br>間                | 所<br>上課教<br>室             | 選課狀態                                |
| 11:10<br>12:00<br>13:10<br>14:00<br>14:10                                  |     | Y101<br>大自然啟發的<br>仿生設計<br>(0555)<br>紀凱容<br>Y101                                    | SC120<br>電影與國際關<br>係(0435)<br>陳秋民<br>SC120                      |      | 學號<br><b>選課號</b><br>     | 課/<br>影像與文化評論<br>Visual Images a              | 姓名:<br><b>隆名称</b><br>Ind Cultural | 全/<br>半<br>半  | Y 學分<br>分<br>2        | <b>必</b> /<br>選<br>必 | 開<br>課<br>單<br>位<br>C98 | 年級:3<br><b>授課教師</b><br><sup>蔡</sup> 泓息<br>TSAI, SHU-   | 隸屬系戶<br>上 <b>課時</b><br>間<br>378 | fr<br>上課教<br>室<br>Y104    | <b>選課狀態</b><br>成功,已加<br>選。          |
| 11:10<br>12:00<br>13:10<br>14:00<br>14:10<br>15:00                         |     | Y101<br>大自然啟發的<br>仿生設計<br>(0555)<br>紀凱容<br>Y101                                    | SC120<br>電影與國際關<br>係(0435)<br>陳枚民<br>SC120                      |      | 學號<br><b>遅課就</b><br>0366 | 課/<br>影像與文化評論<br>Visual Images a<br>Criticism | 姓名:<br><b>隆名称</b><br>Ind Cultural | 全/<br>半<br>半  | / <del>學</del> 分<br>2 | <b>必</b> /<br>選<br>必 | 開課單<br>位<br>C98         | 年級:3<br><b>授課教師</b><br>蔡海惠<br>TSAI, SHU-<br>HUI        | 隸屬系戶<br>上 <b>課時</b><br>間<br>378 | fr<br>上課教<br>室<br>Y104    | <b>選課狀態</b><br>成功,已加<br>選。          |
| 11:10<br> <br>12:00<br>13:10<br> <br>14:00<br>14:10<br> <br>15:00<br>15:10 |     | Y101       大自然啟發的       仿生設計       (0555)       紀凱容       Y101                     | SC120<br>電影與國際關<br>係(0435)<br>陳秋民<br>SC120<br>影像與文化評<br>物(0386) |      | 學號<br>選課號<br>0366        |                                               | 姓名:<br><b>隆名称</b><br>Ind Cultural | 全/半<br>半<br>半 | · 學分<br>2<br>9        | <b>必</b> 選<br>必      | 開<br>課<br>型<br>位<br>C98 | 年級:3<br><b>授課教師</b><br>蔡澈惠<br>TSAI, SHU-<br>HUI<br>陳教民 | 隸屬系戶<br>上 <b>課時</b><br>378      | 所<br>上課教<br>室<br>Y104     | <b>選課狀態</b><br>成功,已加<br>選。<br>成功,已加 |

## **Course Withdrawal**

- 1. Time: 10:00 AM, April 17 17:00pm, May 12
- 2. Limitations: After calculating the withdrawal credits, your credits shouldn't lower than the **Lowest Required Credits**
- 3. Once you have completed to apply course withdrawal, you cannot regret.
- 4. Your transcript will be shown an "W" for withdrawing the course.

| Student                                      | Lowest Credits      |
|----------------------------------------------|---------------------|
| Undergraduate<br>Freshman, sophomore, junior | 16 Credits          |
| Undergraduate<br>Senior                      | 9 Credits           |
| Graduate Student                             | At least one course |